## 10.3.2 スクリーン編集

## 言語を編集する前に

パソコンで各言語を編集するには、パソコンに入力言語を追加する必要があります。 ここでは、Windows10を例に、中国語(簡体字)の追加手順(IME のインストール)を説明します。

入力言語を追加する場合、パソコンをインターネットに接続しておく必要があります。 インターネットに接続し、以下の手順で追加してください。

- 1. Windows 10 の  $[スタート] \rightarrow [設定] をクリックします。$
- 2. [時刻と言語] → [言語] をクリックします。
- 3. [優先する言語]の項目で [[+] 言語の追加] をクリックし、インストールする言語を選択します。

| ~  | 钞定       |                                                |                     |             |   | - | × |
|----|----------|------------------------------------------------|---------------------|-------------|---|---|---|
| ŝ  | o #−4    | 言語                                             |                     |             |   |   |   |
|    | 設定の検索・・・ | 旦                                              |                     | <b>®</b>    |   |   |   |
| 84 | 刻と言語     | Windows ディスプレイ<br>日本語                          | アプリと Web サイト<br>日本語 | 地域設定<br>日本语 |   |   |   |
| 68 | 8 日付と時刻  |                                                | <u> </u>            |             |   |   |   |
| -  | 1 地域     | キーボード                                          | 音声認識                |             |   |   |   |
|    | · 言語     | 1.4.15                                         | 11 4-12             |             |   |   |   |
| 0  | , 音声認識   | Windows の表示言                                   |                     |             |   |   |   |
|    |          | 日本語                                            |                     |             |   |   |   |
|    |          | 設定やエクスプローラーなどの                                 | Windows 機能は、この言     | 語で表示されます。   |   |   |   |
|    |          | 優先する言語                                         |                     |             |   |   |   |
|    |          | アプリと Web サイトは、一覧にあるサポートされている言語のうち先頭の言語で表示されます。 |                     |             |   |   |   |
|    |          | + 言語の追加                                        |                     |             |   |   |   |
|    |          | A <sup>字 日本語</sup>                             |                     | ⊁ເ⊊↓⊠⇒      | _ |   |   |

4. 「中文(中华人民共和国)」を選択し、[次へ]をクリックすると、言語機能の検索が始まります。

| インストールする言語を選択してください<br>言語をの入力                                 | <b>言語機能のインストール</b><br>選択した言語: 中文(中中人民共和国)<br>( 言語機能を検索しています |
|---------------------------------------------------------------|-------------------------------------------------------------|
| 中央グルト語<br>中文(新加坡)<br>中国語 (歴体学、シンガポール)<br>中文(中华人民共和国)          |                                                             |
| 中国語 (屬作字,中国)<br>中又(漢門特別行政圖)<br>中国語 (篆件字,マカオ)                  | <b>&gt;</b>                                                 |
| 中文(書港特別行政區)<br>中国語(軍体学, 香港特別行政区)<br>中文(画)<br>中国(国)(第40章) (金湾) |                                                             |
| 中山田(第19-7-1月) 1-043(Semicaldo Russido)                        | 別の言語を選択します                                                  |
| す 下川 P = 2   次へ   キャンセル                                       | インストール キャンセル                                                |

5. 検索が終了したら、「選択した言語:中文(中华人民共和国)」が表示されていることを確認し、[インストール] をクリックしま す。

| 言語機能のインストール        |       |
|--------------------|-------|
| 選択した言語:中文(中华人民共和国) |       |
|                    |       |
|                    |       |
|                    |       |
|                    |       |
|                    |       |
|                    |       |
|                    |       |
| 別の言語を選択します         |       |
| インストール             | キャンセル |

6. 言語の設定に「中国語(簡体字、中国)」が追加されます。

| < 1925      |                                       |                | - | × |
|-------------|---------------------------------------|----------------|---|---|
| 俞 木-ム       | 言語                                    |                |   |   |
| 設定の検索・・・・   | Windows の表示言語                         |                |   |   |
| 時刻と言語       | 日本語                                   | ~              |   |   |
|             | 設定やエクスプローラーなどの Windows 機能は、           | この言語で表示されます。   |   |   |
| - 同日付と時刻    |                                       |                |   |   |
| <b>嚟</b> 地域 | 優先する言語                                |                |   |   |
|             | アプリと Web サイトは、一覧にあるサポートされてし<br>示されます。 | \る言語のうち先頭の言語で表 |   |   |
| ↓ 音声認識      | + 言語の追加                               |                |   |   |
|             | A字 <sup>日本語</sup>                     | #ເβີຢີ ໝັ່ະ    |   |   |
|             | _A <sup>字 英語 (米国)</sup>               | A* C3 Å K2 ∜   |   |   |
|             | A字 中国語 (簡件字、中国)                       | ጵሮዐሮጵ          |   |   |

以上で完了です。

パソコンのタスクバーで入力方式を「中国語(簡体字、中国)」に切り替えると、中国語の入力ができます。

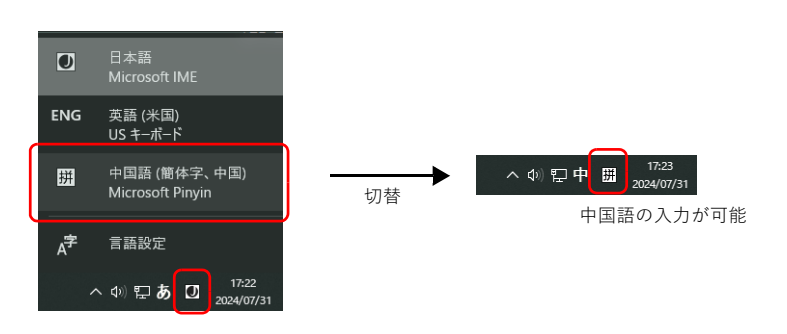